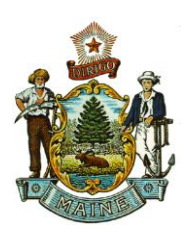

JANET T. MILLS GOVERNOR STATE OF MAINE DEPARTMENT OF AGRICULTURE, CONSERVATION AND FORESTRY BOARD OF PESTICIDES CONTROL 28 STATE HOUSE STATION AUGUSTA, MAINE 04333

AMANDA E. BEAL COMMISSIONER

## DIRECTIONS FOR ESTABLISHING A LOGIN MAINE BOARD OF PESTICIDES CONTROL ONLINE PORTAL

All product registrations and renewals are done through the online portal. Please follow the instructions below to create a login. After completing the process, notify the pesticide registrar at mary.e.tomlinson@maine.gov. You will not be able to renew or submit new registrations until access to your account is approved.

- Create two password that are <u>at least eight characters long</u> with <u>at least one letter</u>, <u>one</u> <u>numeral</u>, and <u>one special character</u>.
  - The first password is a temporary password and used only to get you started.
  - The second password will be the one you use going forward and will require changing every few months.
- Go to <u>https://maine-clg.pegacloud.com/prweb/PRServlet/</u>. Select <u>Create Account</u> under the blue box.

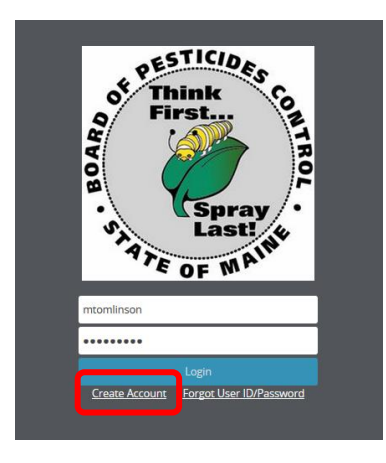

- 3. Enter all information. The email/user ID must be your personal work email. It should not be an email shared by others.
- 4. Select Create Account.
- 5. You will receive a verification code by email.
- 6. Select Return to Login Screen.

MEGAN PATTERSON, DIRECTOR 90 BLOSSOM LANE, DEERING BUILDING

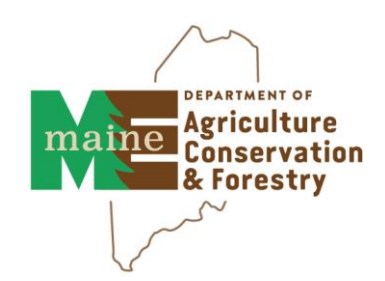

PHONE: (207) 287-2731 www.thinkfirstspraylast.org

- o If you cannot find it, go to https://maine-clg.pegacloud.com/prweb/PRServlet/
- Enter your user ID (your email) and the first password you created (not the verification code) Select Login.
- 8. You will be directed to change your password. Enter your current password then the second password you created in the first step.

| iecurity Policies Require You To Change Your Password.<br>lote: Password length should be minimum of 8. It should contain a minimum of 1 alphabetic[a-zA-Z] ( lowercase[a-z] and uppercase[A-Z] characters), 1 numeric[0-9] and 1 special characters. |
|----------------------------------------------------------------------------------------------------|
| Current Password+                                                                                                    |
| lew Password*                                                                                                    |
| Confirm Password+                                                                                                    |
| Cancel                                                                                                    |
| Change Password                                                                                                    |

- If you see a red triangle, the system does not like your password. Click on the triangle to see error message.
- 9. Select Change Password.
- 10. Copy and paste the verification code from the email and select Verify My Account.

| e have sent you v | erification code in an em | iail. Please enter the ve | rification code to activate y | our account. |
|-------------------|---------------------------|---------------------------|-------------------------------|--------------|
| erification code* |                           |                           |                               |              |
|                   |                           |                           |                               |              |

- 11. Enter all information and submit. Fields with asterisks are required.
- 12. Notify the pesticide registrar at <u>mary.e.tomlinson@maine.gov</u> that you have completed the process and the name of the company you are employed by.
  - You will not be able to renew or submit new registrations until access to your account is approved.
- 13. You will receive an email granting permission to access your account(s).